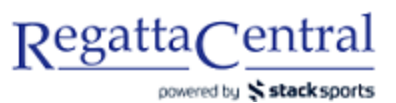

## HOW TO CREATE AN ACCOUNT AND REGISTER FOR AN INDOOR REGATTA

- 1. Go to https://www.regattacentral.com/v3/signup
- Enter the required information on the page (Country of Residence, First Name, Last Name, Gender, Email, Confirm Email, Password, Confirm Password), and click the button that says "Create My Account"

| RegattaCentral             | Home                                                                                                    | Regattas    | Results       | Clubs         | Programs  | Learn-To-Row             | Camps & Clinics         | Volunteer     |
|----------------------------|----------------------------------------------------------------------------------------------------|-------------|---------------|---------------|-----------|--------------------------|-------------------------|---------------|
| powrate \$ stacksports     | Sign Up<br>Country of residence *<br>First Name *<br>Last Name *<br>Gender *<br>Email *<br>Confirm Email *<br>Password *<br>Confirm Password * | United Stat | ies<br>Female | ons and Priva | cy Policy |                          |                         |               |
| RegattaCentral © 1999-2019 |                                                                                                    |             |               |               | About Joi | os   Press   API   Priva | acy Policy   Terms & Co | nditions Help |

- 3. On the page that appears, search for your affiliation
  - a. If you are not able to find it, you can select "Unable to find your club?" to create your affiliation in the system
  - b. You can also choose "Add 'Unaffiliated' to your account" if to represent "Unaffiliated (CAN)"
- 4. Once you have your club or Unaffiliated selected, click "OK," and the affiliation will be added to your account

| RegattaCentral                                                                                                    | Home Re                                                      | egattas Results         | Clubs Programs                                     | Learn-To-Row | Camps & Clinics          | Volunteer       |
|----------------------------------------------------------------------------------------------------|--------------------------------------------------------------|-------------------------|----------------------------------------------------|--------------|--------------------------|-----------------|
| Search Q У f                                                                                                    |                                                              |                         |                                                    |              | Claire 🔻   Settings      | ▼   Support     |
| Regatta Calendar & Entries add regat<br>Upcoming Previous<br>No upcon<br>Click 'add regatta' to register for an upco | ta<br>ning events<br>ming regatta or include it in your cale | endar                   | ions add affiliation<br>ations. Add an affiliation |              |                          |                 |
|                                                                                                    | Add Affiliation                                              |                         |                                                    | ×            |                          |                 |
|                                                                                                    | Unaffiliated                                                 |                         | v                                                  |              |                          |                 |
| RegattaCentral © 1999-2019                                                                                           | Unable to find your club?<br>Not a member of a club? Add 'U  | Unaffiliated' to your a | account                                            | PI   Priva   | acy Policy   Terms & Cor | nditions   Help |
|                                                                                                    |                                                              |                         | ОКС                                                | ancel        |                          |                 |

- 5. A pop-up will appear to confirm your phone number this is optional and not required to register for regattas. You can enter your number, or select "Later" or "No Thanks."
- 6. On the left side of the page, you should see a box that says "Regatta Calendar & Entries" click the link that says "add regatta"
- 7. In the pop-up that appears, search for the event you want to compete at, choose your email preferences, and click the "Add Regatta" button

| RegattaCentral                                                                                                    | Home Regattas                                                                           | Results Clubs Programs Learn-To-Roy                                                                        | w Camps & Clinics Volunteer     |
|----------------------------------------------------------------------------------------------------|-----------------------------------------------------------------------------------------|----------------------------------------------------------------------------------------------------|---------------------------------|
| Search Q 🎽 f                                                                                                    |                                                                                         |                                                                                                    | Claire ▼   Settings ▼   Support |
| Regatta Calendar & Entries add regatta<br>Upcoming Previous<br>No upcoming events<br>Click 'add regatta' to register for an upcoming regatta or in | clude it in your calendar                                                               | Affiliations add affiliation<br>Unaffiliated (USA) (Unaff.)                                                | roster roles                    |
| Add Regatta                                                                                                    |                                                                                         |                                                                                                    | ×                               |
| Leander Indoor Rowing Champion<br>Select your email preferences for<br>When applicable, registration confirma<br>selected<br>Deadline Reminders    | nships (01/11/20 in Hamil<br>this regatta (sent to cl-<br>tions, cancellation notices a | ton, ON) aire.duesdieker@bluestarsports.com) nd related notifications will be sent, regardless of email pr | eferences                       |
| RegattaCentral © 19  Post Regatta Follow-Up (Survey Regatta Bulletins and Informatio Regatta Sponsors and Vendors add regatta                      | , etc)<br>n                                                                             |                                                                                                    | s & Conditions   Help           |
|                                                                                                    |                                                                                         | Add Regatta                                                                                                | Cancel                          |

| RegattaCentral                                  | Home        | Regattas     | Results        | Clubs     | Programs           | Learn-To-Row            | Camps & Clini      | cs Volunteer    |
|-------------------------------------------------|-------------|--------------|----------------|-----------|--------------------|-------------------------|--------------------|-----------------|
| Search Q У f                                    |             |              |                |           |                    |                         | Claire ▼   Setti   | ngs 🔻   Support |
| The Leander Indoor Rowing Championships has bee | en added to | your calenda | r. To register | and subm  | it entries click t | the 'register' link bel | ow for the desired | regatta         |
| Regatta Calendar & Entries add regatta          |             |              | Affiliat       | ions add  | affiliation        |                         |                    |                 |
| Upcoming Previous                               |             |              | Unaffilia      | ted (USA) | (Unaff.)           |                         | roster             | roles           |
| overview   register   competition               | Januar      | y 11, 2020 🥥 |                |           |                    |                         |                    |                 |
|                                                 |             |              |                |           |                    |                         |                    |                 |

- 8. Click on the "register" link below the regatta to get to the Registration Page
- 9. On the page that appears, fill out your Contact Details and Race Day Contact. Then at the bottom, click the "Next" button.

| RegattaCentra                          | al                                                                                   | Home                             | Regattas                                  | Results           | Clubs             | Programs     | Learn-To-Row       | Camps & Clinics    | s Voluntee    |
|----------------------------------------|--------------------------------------------------------------------------------------|----------------------------------|-------------------------------------------|-------------------|-------------------|--------------|--------------------|--------------------|---------------|
| Search C                               | ર ¥ f                                                                                |                                  |                                           |                   |                   |              |                    | Claire 🔻   Setting | gs 🔻   Suppor |
| Leande<br>Jan 11, 2020<br>Hosted By Le | er Indoor Rowing<br>» indoor » St Mary CSS - Main<br>ander Boat Club » Sanctioned by | Cham<br>Gym » Ham<br>/ RCA and R | IDIONSHI<br>NIIton, ON (CAN<br>ROWONTARIO | ps<br>)<br>(2019) |                   |              | 0<br>Entries       | 0 🛆<br>Clubs 2/-1  | Register      |
| (1) INFORMATION                        | Registration Form                                                                    |                                  |                                           |                   |                   |              |                    |                    |               |
| Overview<br>News<br>Contacts           | Club/Team Affiliation<br>Club Unaffiliated (CAN)                                     |                                  | v Ne                                      | w Club            |                   |              |                    |                    |               |
| History                                | Contact Details                                                                      |                                  |                                           |                   |                   |              |                    |                    |               |
| Venue<br>Volunteer                     | Name                                                                                 |                                  | Claire Duesd                              | ieker Keoha       | ne                | ±.           |                    |                    |               |
| Event List                             | Address                                                                              |                                  | 6233 Riversi                              | de Drive          |                   |              |                    |                    |               |
| Clubs<br>Entries                       |                                                                                      |                                  | Suite 1N                                  |                   |                   |              |                    |                    |               |
| Heat Sheet/Draw                        | City                                                                                 |                                  | Dublin                                    |                   |                   |              |                    |                    |               |
| Results                                | State/Province                                                                       |                                  | Ohio                                      |                   |                   | T            |                    |                    |               |
| Dates & Deadlines                      | Zip/Postal Code                                                                      |                                  | 43017                                     |                   |                   |              |                    |                    |               |
| Rules & Eligibility                    | Country                                                                              |                                  | United States                             |                   |                   | *            |                    |                    |               |
| My Entries                             | Mobile Phone                                                                         |                                  | • (614)                                   | 360-2922          |                   |              |                    |                    |               |
| My Invoice<br>Compliance               | Home Phone                                                                           |                                  | • (614)                                   | 360-2922          |                   |              |                    |                    |               |
| TRAVEL & LODGING                       |                                                                                      |                                  |                                           |                   |                   |              |                    |                    |               |
| Directions & Parking                   | Race Day Conta                                                                       |                                  | f the primary of                          | uptact for you    | r club <b>due</b> | ing the rega | tta, came ac above |                    |               |
| Food & Dining                          | Name                                                                                 | Claire                           | Duesdieker K                              | eohane            |                   |              | and as above       |                    |               |
|                                        | Mobile Phone                                                                         | •                                | (614) 360-29                              | 22                |                   |              |                    |                    |               |
| T-Shirts, etc.                         |                                                                                      |                                  |                                           |                   |                   |              |                    |                    |               |

- 10. On the page that appears, you'll see the Event List. Find the Event you want to enter, and click the "Submit Entry" button
  - a. The disclaimer in blue at the top may or may not appear depending on the payment requirements for the specific regatta

| RegattaCentra                                                                                                    | al             | Home                                                | Regattas                          | Results                            | Clubs                      | Programs             | Learn-To-Row            | Camps & Clinics        | Volunteer   |  |  |  |
|----------------------------------------------------------------------------------------------------|----------------|-----------------------------------------------------|-----------------------------------|------------------------------------|----------------------------|----------------------|-------------------------|------------------------|-------------|--|--|--|
| Search                                                                                                    | a ¥ f          |                                                     |                                   |                                    |                            |                      |                         | Claire 🔻   Settings    | ▼   Support |  |  |  |
| RC       Leander Indoor Rowing Championships         Jan 11, 2020 » indoor » St Mary CSS - Main Gym » Hamilton, ON (CAN)         Hosted By Leander Boat Club » Sanctioned by RCA and ROWONTARIO (2019) |                |                                                     |                                   |                                    |                            |                      |                         |                        |             |  |  |  |
| () INFORMATION                                                                                                    |                |                                                     |                                   |                                    |                            |                      |                         |                        |             |  |  |  |
| Overview<br>News                                                                                                    | IMMED waitlist | IATE PAYMENT REQUIRED<br>requests (Your card will o | D: This regatta<br>nly be charged | requires crea<br>I if a waitlist i | lit card pay<br>s accepted | /ment at checko<br>) | out. A credit card is a | lso required to reserv | e           |  |  |  |
| Contacts                                                                                                    | Event# 🔺 Ever  | ıt                                                  |                                   |                                    | Entry F                    | ee (\$CAD) *         | Current Entries         | i -                    |             |  |  |  |
| Sponsors                                                                                                    | 1 U23          | 165 Men                                             |                                   |                                    | Standa                     | rd: \$12.00          | 0                       | Submit E               | Intry       |  |  |  |
| History                                                                                                    | 2 Sen          | ior 165 Men                                         |                                   |                                    | Standa                     | rd: \$12.00          | 0                       | Qubmit F               | inte (      |  |  |  |
| Volunteer                                                                                                    |                |                                                     |                                   |                                    |                            |                      |                         | Submit E               | illuy       |  |  |  |
| Event List                                                                                                    | 3 023          | Open Men                                            |                                   |                                    | Standa                     | ra: \$12.00          | Ŭ                       | Submit E               | ntry        |  |  |  |
| Clubs                                                                                                    | 4 Sen          | ior Open Men                                        |                                   |                                    | Standa                     | rd: \$12.00          | 0                       | Submit E               | ntry        |  |  |  |
| Entries                                                                                                    | 5 Mas          | ters Men (30-49) 2k                                 |                                   |                                    | Standar                    | rd: \$12.00          | 0                       | Submit E               | intry       |  |  |  |
| Results                                                                                                    | 6 Mas          | ters Men (50+) 2k                                   |                                   |                                    | Standar                    | rd: \$12.00          | 0                       | Submit E               | intry       |  |  |  |
| Z REGISTRATION                                                                                                    | 7 U23          | 135 Women                                           |                                   |                                    | Standar                    | rd: \$12.00          | 0                       | Submit E               | ntry        |  |  |  |
| Dates & Deadlines                                                                                                    | 8 Sen          | ior 135 Women                                       |                                   |                                    | Standa                     | rd: \$12.00          | 0                       | Submit E               | Intry       |  |  |  |
| Registration Form                                                                                                    | 9 U23          | Open Women                                          |                                   |                                    | Standar                    | rd: \$12.00          | 0                       | Submit E               | intry       |  |  |  |
| My Entries                                                                                                    | 10 Sen         | ior Open Women                                      |                                   |                                    | Standa                     | rd: \$12.00          | 0                       | Submit E               | intry       |  |  |  |
| My Invoice<br>Compliance                                                                                                    | 11 Mas         | ters Women (30-49) 2                                | 2k                                |                                    | Standar                    | rd: \$12.00          | 0                       | Submit E               | intry       |  |  |  |
| ITRAVEL & LODGING                                                                                                    | 12 Mas         | ters Women (50+) 2k.                                |                                   |                                    | Standa                     | rd: \$12.00          | 0                       | Submit E               | intry       |  |  |  |
| Directions & Parking                                                                                                    | 13 Ban         | tam Men 1k                                          |                                   |                                    | Standar                    | rd: \$12.00          | 0                       | Submit E               | ntry        |  |  |  |
| Food & Dining                                                                                                    | 14 Rec         | reational Men 1k                                    |                                   |                                    | Standar                    | rd: \$12.00          | 0                       | Submit E               | intry       |  |  |  |

11. On the page that appears, you'll need to fill out 2 fields: Erg Score and Athlete.

| Regatta Centra                             | Home <b>Regattas</b> Results Clubs Programs Learn-To-Row Camps & Clinics Volunteer                                                                                                    |
|--------------------------------------------|----------------------------------------------------------------------------------------------------|
| Search C                                   | Claire 🔻   Settings 🔻   Support                                                                                                    |
| RC Leande<br>Jan 11, 2020<br>Hosted By Lea | er Indoor Rowing Championships<br>» indoor » St Mary CSS - Main Gym » Hamilton, ON (CAN)<br>ander Boat Club                                                                                                    |
| () INFORMATION                             | Event 8: Senior 135 Women                                                                                                    |
| Overview                                   | Eligibility & Requirements                                                                                                    |
| News                                       | Age Category: Senior     Bewer much be 20 or older as of Dec 21, 2020                                                                                                    |
| Contacts                                   | <ul> <li>Rowers must be 23 of older as of Dec 31, 2020</li> <li>Line-ups are required. If not finalized, provide a tentative line-up. Login and edit the entry's line-up through .</li> </ul>                                         |
| Sponsors                                   | <ul> <li>Birthdates are required. You may submit the entry without birthdates but you must login and provide them by .</li> <li>Composite entries (crews representing more than one team) are not permitted in this event.</li> </ul> |
| History                                    | - Entry Description                                                                                                    |
| Venue                                      | Affiliation(s): Unaff. (CAN) (Unaff.) remove Need to change club name or abbreviation?                                                                                                    |
| Volunteer                                  |                                                                                                    |
| Event List                                 | Fra Score                                                                                                    |
| Clubs                                      |                                                                                                    |
| Entries                                    | Athlete                                                                                                    |
| Heat Sheet/Draw                            | Enter and select athlete name                                                                                                    |
| Results                                    |                                                                                                    |
| <b><i>E</i></b> REGISTRATION               | Coach (optional)                                                                                                    |
| Dates & Deadlines                          | Add Coach                                                                                                    |
| Rules & Eligibility                        | Options                                                                                                    |
| Registration Form                          | Line-Up Visibility Normal                                                                                                    |
| My Entries                                 | Oar Design No design on file for your club. Upload a photo of your design at OarSpotter.                                                                                                    |
| My Invoice                                 | Athlete Provide highlights (recent victories, trivia, etc) about this Bio(optional)                                                                                                    |
| Compliance                                 | crew to be used by race announcers, media, etc.                                                                                                    |
| TRAVEL & LODGING                           | 350 characters remaining (350 maximum)                                                                                                    |
| Directions & Parking                       |                                                                                                    |
| Lodging                                    | Save Cancel                                                                                                    |
| Food & Dining                              |                                                                                                    |

12. If you type in your name, and you don't see your record appear in the drop-down, a pop-up will appear where you can enter your first name, last name, gender, and date of birth. If you do not have an RCA number, it will still allow you to register.

| RegattaCentra                             | <u> </u><br>!s                                                                        |                                                         | Regattas                            |                                 | Clubs                       | Programs                                 | Learn-To-l       |                                           | Camps &    | Clinics         | Volunteer |  |
|-------------------------------------------|---------------------------------------------------------------------------------------|---------------------------------------------------------|-------------------------------------|---------------------------------|-----------------------------|------------------------------------------|------------------|-------------------------------------------|------------|-----------------|-----------|--|
| Search O                                  | . <b>∀</b> f                                                                          |                                                         |                                     |                                 |                             |                                          |                  |                                           | Claire 🔻   | Settings 🔻      |           |  |
| Leande<br>Jan 11, 2020 :<br>Hosted By Lea | Indoor Row<br>indoor » St Mary CSS -<br>inder Boat Club                               | ing Champ<br>Main Gym » Hamilt                          | DIONSHI<br>ton, ON (CAN)            | ps                              |                             |                                          |                  | 0<br>Entries                              | 0<br>Clubs | - <b>3</b> / -6 | Cart      |  |
| Overview                                  | -Eligibility & Requir                                                                 | romente                                                 |                                     |                                 |                             |                                          |                  |                                           |            |                 |           |  |
| News<br>Contacts<br>Sponsors              | Age Category     Achi<br>Rowers must<br>Line-ups are<br>Birthdates ar<br>Composite er | ete<br>ease verify the birthda<br>DTE: Team administrat | ite and spelling<br>tors may be not | of this athlet<br>tified when a | e's name bef<br>new athlete | ore clicking 'OK'.<br>record is created. | p thro<br>ide th | ugh .<br>em by .                          |            |                 |           |  |
| Venue<br>Volunteer                        | Entry Descrip Fi                                                                      | irst Name:<br>ast Name:                                 | Claire<br>Duesdieker                | r Keohane                       |                             |                                          | Nee              | Need to change club name or abbreviation? |            |                 |           |  |
| Event List<br>Clubs                       | Erg Score 8:00                                                                        | ender:<br>irth Date:                                    | Female 01/01/1990                   | 0                               |                             |                                          | iknow            | /n                                        |            |                 |           |  |
| Entries<br>Heat Sheet/Draw<br>Results     | Athlete R<br>Claire                                                                   | CA#:                                                    | ок                                  | Cance                           | 21                          |                                          |                  |                                           |            |                 |           |  |
| <b>REGISTRATION</b> Dates & Deadlines     | Coach (optional)<br>Add Coach                                                         |                                                         |                                     |                                 |                             |                                          |                  |                                           |            |                 |           |  |

13. Once you have the Erg Score and Athlete fields filled out, click the "Save" button at the bottom to progress to checkout.

| RegattaCentra                             | Home <b>Regattas</b> Results Clubs Programs Learn-To-Row Camps & Clinics Volunteer                                                                                                    |
|-------------------------------------------|----------------------------------------------------------------------------------------------------|
| Search Q                                  | S 🔰 f Claire ▼   Settings ▼   Support                                                                                                    |
| Leande<br>Jan 11, 2020 ><br>Hosted By Lea | er Indoor Rowing Championships<br>b Indoor » St Mary CSS - Main Gym » Hamilton, ON (CAN)<br>nder Boat Club                                                                                                    |
| (1) INFORMATION                           | Event 8: Senior 135 Women                                                                                                    |
| Overview                                  | Elicibility & Requirements                                                                                                    |
| News                                      | Age Category: Senior                                                                                                    |
| Contacts                                  | <ul> <li>Rowers must be 23 or older as of Dec 31, 2020</li> <li>Line-ups are required. If not finalized, provide a tentative line-up. Login and edit the entry's line-up through .</li> </ul>                                         |
| Sponsors                                  | <ul> <li>Birthdates are required. You may submit the entry without birthdates but you must login and provide them by .</li> <li>Composite entries (crews representing more than one team) are not permitted in this event.</li> </ul> |
| History                                   |                                                                                                    |
| Venue                                     | Entry Description                                                                                                    |
| Volunteer                                 | Anniation(s): Unail. (CAW) (Unail.) remove                                                                                                    |
| Event List                                |                                                                                                    |
| Clubs                                     | Erg Score 8:00 Provide your most recent 2k erg score. (mm:ss). Enter 00:00 if unknown                                                                                                    |
| Entries                                   | Athlate                                                                                                    |
| Heat Sheet/Draw                           | Chira Duardiakar Kaabaa (20) - Compliant                                                                                                    |
| Results                                   |                                                                                                    |
| <b>REGISTRATION</b>                       | Coach (optional)                                                                                                    |
| Dates & Deadlines                         | Add Coach                                                                                                    |
| Rules & Eligibility                       | Options                                                                                                    |
| Registration Form                         | Line-Up Visibility Normal                                                                                                    |
| My Entries                                | Oar Design No design on file for your club. Upload a photo of your design at OarSpotter.                                                                                                    |
| My Invoice                                | Athlete<br>Bio(optional) Provide highlights (recent victories, trivia, etc) about this                                                                                                    |
| Compliance                                | crew to be used by race announcers, media, etc.                                                                                                    |
| TRAVEL & LODGING                          |                                                                                                    |
| Directions & Parking                      | 350 characters remaining (350 maximum)                                                                                                    |
| Lodging                                   | Save Cancel                                                                                                    |
| Food & Dining                             |                                                                                                    |

- 14. On the checkout page, you have a few options:
  - a. Submit another entry by clicking the "Register for Another Event" button
  - b. Progress on to payment by clicking the "Next" button
  - c. Remove the entry by clicking the "Remove" link
  - d. Edit the entry by clicking the "Edit" link

| RegattaCent                            | tral                                                                     | Home Regattas R                                    | esults Clubs Pro | grams Learn-To-Row               | Camps & Clinics         | Volunteer        |
|----------------------------------------|--------------------------------------------------------------------------|----------------------------------------------------|------------------|----------------------------------|-------------------------|------------------|
| Search                                 | ৭ У f                                                                    |                                                    |                  |                                  | Claire ▼   Settings     | ▼   Support      |
| Lear<br>Jan 11, 20<br>Hosted By        | 1 der Indoor Row<br>20 » indoor » St Mary CSS - I<br>7 Leander Boat Club | /ing Championship<br>Main Gym » Hamilton, ON (CAN) | S                |                                  | 0 0<br>Entries Clubs    | -3 / -6          |
| Invoice#: 107371<br>Unaffiliated (CAN) | 3                                                                        |                                                    |                  |                                  |                         |                  |
|                                        | 1                                                                        | 2                                                  | (                | 3                                |                         |                  |
|                                        | Cart                                                                     | Checkout                                           | Con              | nplete                           |                         |                  |
| Entries<br>Payment for the follow      | ving items is due at checkout                                            |                                                    |                  | REGIS                            | TER FOR ANOTHER E       | VENT             |
| EVENT/ITEM #                           | DESCRIPTION                                                              | DETAILS                                            |                  | PRICE                            | QTY                     | TOTAL            |
| 8                                      | Senior 135 Women                                                         | 8:00 - Duesdieker Keohane, C.                      | remove           | edit CAD12.00                    | 1 (                     | AD12.00          |
|                                        |                                                                          |                                                    |                  |                                  | GRAND TOTAL: C          | AD12.00          |
|                                        |                                                                          |                                                    |                  |                                  | DUE NOW (CAD): C        | AD12.00          |
|                                        |                                                                          |                                                    |                  |                                  | NEXT                    |                  |
| RegattaCentral © 1999-201              | 19                                                                       |                                                    | At               | oout   Jobs   Press   API   Priv | acy Policy   Terms & Co | onditions   Help |

- 15. On the Payment page, you'll see a final summary of your entries, and a Payment form. Enter your payment details, agree to the refund policy, and click "Register & Submit Payment."
  - a. If the regatta doesn't require payment, you will have an option to register and Pay Later instead

| RegattaCentral                                                                                          | Home Regattas                        | Results     | Clubs F       | Programs | Learn-To-Row     | Camps & Cl     | nics Voluntee     | er  |
|----------------------------------------------------------------------------------------------------|--------------------------------------|-------------|---------------|----------|------------------|----------------|-------------------|-----|
| Search Q У f                                                                                            |                                      |             |               |          |                  | Claire ▼   Se  | ttings 🔻   Suppor | ort |
| C Leander Indoor Rowing<br>Jan 11, 2020 » Indoor » St Mary CSS - Main Gy<br>Hosted By Leander Boat Club | Championsl<br>ym » Hamilton, ON (CAI | nips<br>N)  |               |          |                  | 0<br>Entries C | 0<br>lubs -3 / -6 |     |
| Invoice#: 1073713<br>Unaffiliated (CAN)                                                                 |                                      |             |               |          |                  |                |                   |     |
|                                                                                                    | 2                                    |             |               | 3        |                  |                |                   |     |
| Cart                                                                                                    | Check                                | out         | C             | omplete  |                  |                |                   |     |
| Entries<br>Payment for the following items is due now                                                   |                                      |             |               |          | RE               | TURN TO CART   |                   | H   |
| EVENT/ITEM # DESCRIPTION DETAIL                                                                         | s                                    | PRICE       | TOTAL         |          |                  |                |                   |     |
| 8 Senior 135 Women Duesdie                                                                              | eker Keohane, C.                     | \$12.00     | \$12.00       | D        | Select Payn      | nent Metho     | a nere            |     |
|                                                                                                    |                                      |             |               |          | VISA MasterCard  |                |                   |     |
|                                                                                                    |                                      | GRAND T     | DTAL: \$12.00 | ) (      | CARD NUMBER      |                | ۵                 |     |
|                                                                                                    | F                                    | PREVIOUS CR | EDITS: \$0.00 | <b>)</b> | IAME ON CARD     |                |                   |     |
|                                                                                                    |                                      | DUE NOW (   | CAD): \$12.00 | 0        | POSTAL/ZIPCODE   |                |                   |     |
|                                                                                                    |                                      |             |               |          |                  |                |                   |     |
|                                                                                                    |                                      |             |               |          | Month Vear       | v              |                   |     |
|                                                                                                    |                                      |             |               |          | 2VV              |                |                   |     |
|                                                                                                    |                                      |             |               | 1        | ACCEPT THE REFUN | D POLICY       |                   |     |
|                                                                                                    |                                      |             |               |          | REGISTER         | & SUBMIT PA    | YMENT             |     |

16. On the next page, you can see the confirmation page, which indicates you are fully registered.

| RegattaCentral                                                                                       | Home             | Regattas                            | Results | Clubs | Programs    | Learn-To-Row            | Camps &        | & Clinics  | Volunteer       |
|----------------------------------------------------------------------------------------------------|------------------|-------------------------------------|---------|-------|-------------|-------------------------|----------------|------------|-----------------|
| Search Q У f                                                                                         |                  |                                     |         |       |             |                         | Claire 🔻       | Settings ' | V   Support     |
| Leander Indoor Rowing<br>Jan 11, 2020 » indoor » St Mary CSS - Main G<br>Hosted By Leander Boat Club | Cham<br>ym » Ham | I <b>PiONSh</b> i<br>ilton, ON (CAN | ips     |       |             |                         | 1<br>Entries   | 1<br>Clubs | -3 / -6         |
|                                                                                                    |                  | 2                                   |         |       | 3           |                         |                |            |                 |
| Cart                                                                                                 |                  | Check                               | out     |       | Complete    |                         |                |            |                 |
| Sector Finished                                                                                      | !                |                                     |         |       |             |                         |                |            |                 |
| ον                                                                                                   | 'ERVIEW          | МҮ                                  | ENTRIES | M     | Y INVOICE   |                         |                |            |                 |
| RegattaCentral © 1999-2019                                                                           |                  |                                     |         |       | About   Job | s   Press   API   Priva | acy Policy   1 | ferms & Co | nditions   Help |

17. If you click the "My Entries" button or "My Invoice" button, you should see the information below:

## My Invoice

| RegattaCentral                                                                                        | Home Regattas                     | Results         | Clubs | Programs | Learn-To-Row | Camps & Clinic      | cs Volunteer    |  |
|----------------------------------------------------------------------------------------------------|-----------------------------------|-----------------|-------|----------|--------------|---------------------|-----------------|--|
| Search Q 😏 f                                                                                          |                                   |                 |       |          |              | Claire ▼   Settir   | igs 🔻   Support |  |
| Leander Indoor Rowing<br>Jan 11, 2020 » indoor » St Mary CSS - Main Gy<br>Hosted By Leander Boat Club | Champions<br>m » Hamilton, ON (CA | hips            |       |          |              | 1 1<br>Entries Clut | -3 ( -6         |  |
| Home / Regatta / Invoice                                                                              |                                   |                 |       |          |              |                     |                 |  |
| Unaffiliated (CAN) Invoice#: 1073713                                                                  |                                   |                 |       |          |              |                     |                 |  |
| Entries<br>Payment for the following items is due now                                                 |                                   |                 |       |          |              |                     |                 |  |
| EVENT/ITEM # DESCRIPTION                                                                              | DETAILS                           |                 |       |          | STATUS       | PRICE               | TOTAL           |  |
| 8 Senior 135 Women                                                                                    | 8:00 - Duesdieł                   | ker Keohane, C. |       |          | ок           | \$12.00             | \$12.00         |  |
| GRAND TOTAL: \$12.00                                                                                  |                                   |                 |       |          |              |                     |                 |  |
| VISA ENDING IN DEC 11, 2019 -\$12.00                                                                  |                                   |                 |       |          |              |                     |                 |  |
|                                                                                                    | DUE NOW (CAD): \$0.00             |                 |       |          |              |                     |                 |  |
|                                                                                                    |                                   |                 |       |          |              |                     |                 |  |

## **My Entries**

| Search       Image: Search of the search of the search of t | RegattaCentra                           | al<br><sup>xorts</sup>                                                        | Home Regattas                       | Results   | Clubs | Programs | Learn-To-Row | Camps & Clinics     | Volunteer   |
|----------------------------------------------------------------------------------------------------|-----------------------------------------|-------------------------------------------------------------------------------|-------------------------------------|-----------|-------|----------|--------------|---------------------|-------------|
| Leander Indoor Rowing Championships         Jan 11, 2020 » indoor » St Mary CSS - Main Gym » Hamilton, ON (CAN)         Hosted By Leander Boat Club         Club         Cited By Leander Boat Club         Cited By Leander Boat Club         Cited By Leander Club         Entries (1)         Submit Entry         Submit Entry         Submit Entry         Submit Entry         Submit Entry         Submit Entry         Submit Entry         Submit Entry         Submit Entry         Submit Entry         Submit Entry         Submit Entry         Submit Entry                                                                                                    | Search (                                | ৭ ¥ f                                                                         |                                     |           |       |          |              | Claire ▼   Settings | ▼   Support |
| INFORMATION   Overview   News   Contacts   Sponsors   History   Venue   Volunteer   Event List   Cubs   Entries   Entries   Entries   Entries   History   Venue   Volunteer   Event List   Cubs   Entries   Entries   Heat Sheet/Draw   Results                                                                                                    | Leande<br>Jan 11, 2020<br>Hosted By Lea | >r Indoor Rowing (<br>>>> indoor >>> St Mary CSS - Main Gy<br>ander Boat Club | Championsh<br>/m » Hamilton, ON (CA | ips<br>N) |       |          | 1<br>Entries | 1<br>Clubs -3 / -6  | Cart        |
| Club Unaffiliated (CAN)   News   Contacts   Sponsors   History   Venue   Volunteer   Event List   Clubs   Entries   History   Volunteer   Event List   Clubs   Entries   Heat Sheet/Draw   Results                                                                                                    | () INFORMATION                          |                                                                               |                                     |           |       |          |              |                     |             |
| News       Entries (1)         Contacts       Submit Entry         Sponsors       Submit Entry         History       Expense Worksheet [ Show Scratches<br>Event S: Senior 135 Women competition         Venue       Actions         Volunteer       edit J 2 Entry 8:00: Claire Duesdieker Keohane         Clubs       Entries         Entries       Entries         Hast Sheet/Draw       Entries         Results       Entries         Fredistration       Entries                                                                                                    | Overview                                | Club Unaffiliated (CAN)                                                       |                                     | ▼ New     | Club  |          |              |                     |             |
| Contacts     Submit Entry     Expense Worksheet [ ] Show Scratches       History     Event 8: Senior 135 Women competition     Actions       BoatiD 2     Entry 8:00: Claire Duesdieker Keohane     edit   scratch   move       Volunteer     edit   scratch   move     edit   scratch   move       Event List     clubs     edit   scratch   move       Clubs     entries     edit   scratch   move       Entries     edit   scratch   move     edit   scratch   move       Heat Sheet/Draw     edit   scratch   move     edit   scratch   move       Results     entries     edit   scratch   move                                                                                                    | News                                    | <b>5</b> ( )                                                                  |                                     |           |       |          |              |                     |             |
| Sponsors     Submit Entry     Expense Worksheet   Show Scratches       History     Event 8: Senior 135 Women competition     Actions       BoatID 2     Entry 8:00: Claire Duesdieker Keohane     edit   scratch   move       Volunteer     Event List     Clubs     Event 4:       Entries     Entries     Event 4:     Event 4:       Heat Sheet/Draw     Results     Event 5:                                                                                                    | Contacts                                | Entries (1)                                                                   |                                     |           |       |          |              |                     |             |
| History     Event 8: Senior 135 Women competition     Actions       Venue     edit 1 scratch 1 move     edit 1 scratch 1 move       Volunteer     edit 1 scratch 1 move     edit 1 scratch 1 move       Event List     clubs     edit 1 scratch 1 move       Clubs     edit 1 scratch 1 move     edit 1 scratch 1 move       Entries     edit 1 scratch 1 move     edit 1 scratch 1 move       Heat Sheet/Draw     esults     esults     esults                                                                                                    | Sponsors                                | Submit Entry                                                                  |                                     |           |       |          | 🗐 Expense W  | orksheet   🗆 Show   | Scratches   |
| Venue Volunteer Event List Clubs Entries Heat Sheet/Draw Results <b>C</b> REGISTRATION                                                                                                    | History                                 | Event 8: Senior 135 Wom                                                       | en competition                      |           |       |          |              | Actions             | tch I move  |
| Volunteer       Event List       Clubs       Entries       Heat Sheet/Draw       Results       T REGISTRATION                                                                                                    | Venue                                   | Entry 8.00. Claire D                                                          | uesdieker Keonarie                  |           |       |          |              | Guiliscia           | ten ( move  |
| Event List   Clubs   Entries   Heat Sheet/Draw   Results                                                                                                    | Volunteer                               |                                                                               |                                     |           |       |          |              |                     |             |
| Clubs Entries Heat Sheet/Draw Results                                                                                                    | Event List                              |                                                                               |                                     |           |       |          |              |                     |             |
| Entries Heat Sheet/Draw Results Results                                                                                                    | Clubs                                   |                                                                               |                                     |           |       |          |              |                     |             |
| Heat Sheet/Draw Results REGISTRATION                                                                                                    | Entries                                 |                                                                               |                                     |           |       |          |              |                     |             |
| Results                                                                                                    | Heat Sheet/Draw                         |                                                                               |                                     |           |       |          |              |                     |             |
| <b>REGISTRATION</b>                                                                                                    | Results                                 |                                                                               |                                     |           |       |          |              |                     |             |
|                                                                                                    | <b>REGISTRATION</b>                     |                                                                               |                                     |           |       |          |              |                     |             |